# 初心者のためのJ言語(JLanguage)入門

(J言語プログラムの現在)

2014/4/19 JAPLA 4月研究会資料 JAPLA 鳥邊錬太郎(Tribe Rentaro)

Jは初心者にとって、なかなか馴染めません。マニュアル等が専門的すぎて、初心者には取っつきにくいからだと思いま す。私もその一人です。そこで、Android や iPhone の SmartPhone でも使用できるようになった機会に、実務に利用す る方法を示してみようと思いました。ただ、SmartPhone 用はまだ、バグなどが固定されていないので、使い勝手が今一 つです。

また、初心者と言うことで、PC版やSmartPhone版の最近のVersionなどのappliの配布状況もここで、ご紹介しておきます。

#### |. 最近の]言語の様子

都合により、5年ほど、J研究会をお休みしておりましたが、このたび復帰させて頂きました。この間、Jの世界では SmartPhoneの普及により、まだ暫定的ではありますが、Jの幾つかがリリースされていましたが、iPhone(Apple) 市場では正式に Upload されているのが、研究会会員の島田さんが検索され、iPhone にインストールされたとのこ とです。Android 系は Google 市場に正式ではありませんが、J Software のサイトに、幾つかが Upload されてい ます。いずれも正式署名付き Application のようです。

私の場合、iPhoneの環境がないので、テスト出来ないが、Android版について、簡単に報告致してみたい。昨年 (2013 年)時点では、J-consoleのみが Upload されており、これをインストールしてためしておりました。

まず、Android 版の J Apri は、以下のサイトで Download 出来ます。

http://www.jsoftware.com/download/j801/

Android 版で、J software.com には、以下の4つです。

qtide-signed-qt52.apk 27-Mar-2014 10:48 11M

j801 android armv5 qt5.2 (j801+jqt+Qt runtime)

qtide-signed-test.apk 29-Mar-2014 15:32 11M

j801 android test only (do not download)

qtide-signed-toy.apk 13-Mar-2014 04:43 8.9M

j801 android un-official tacit extensions

(UNTESTED - Use at your own risk)

qtide-signed.apk 07-Apr-2014 04:46 12M

j801 android armv7 qt5.3 beta (j801+jqt+Qt

runtime)

Android 版で、Toront の <u>mdykman@gmail.com</u>氏の開発による、Application。 Download は、以下のサイトで出来ます。 <u>https://github.com/mdykman/jconsole\_for\_android/tree/master/dist</u> DL された File は以下です。j-console.zip をダブルクリックすると、解凍され、 j-console.apk を Android 系の SmartPhone で Install できます。 以下のインストール方法を参照。

1

# 2. Android 版のインストール方法。

現在のとこと、GooglePlay市場には Upload されていないので、自分でインストールします。

- 1. PCとAndroid 実機をUSB コードで接続します。
- PC 側の J の当該 appli を、Android の適当なフォルダ(例えば download) にコピーします。
- Android 実機の<設定><ロックとセキュリティ>の中の
   <影響元不明のアプリ>にチェックを入れる。
- 4. PC からコピーした J の当該 appli をファイル・アプリに表示して、タップして下さい。 「インストールしますか?」と聞いてきたら、「はい」をタップする。
- 5. 以上で、インストール出来るはずです。

もし、不明な場合は、<u>rtmsi@live.jp</u> 鳥邊まで、ご連絡ください。

ご注意。

qtide.....apk に関しては、4つのどれもがインストール後の appli 名が

「jqt.apk」となるため、同居できない模様です。したがって、すべて確かめたい場合は、必ず今はいっている appliを削除(uninstall)してからインストールしてください。鳥邊はまだ、全部試してません。

jqt.apkとj-console.apkは、名前が違うので共存できます。

Android版のJappliをインストールすると、J専用キーボードがインストールされます。 J専用キーボードは、普段使用しているキーボードから切り替え設定して使います。最初に<設定><キーボー ドと言語>から「Jkeyboard」を有効にして下さい。

これで、何時でも使用可能になります。

実際には、Jを立ち上げて、画面をタップすると、普段使用しているキーボードが立ち上がります。このとき、 appli 画面の上端から軽くスクロールすると、システム・メニューが表示されますので、その中から<入力方法 の選択>をタップし、さらに、

メニューから「JKeyBoard」をタップします。これで、専用 JkeyBoard が利用できます。

## 3. iPhone 版のインストール方法

iPhone 版は、Apple Play に登録されているので、Apple Play Market から

### 「J Language」

で検索
取るとF3見つかるの5で、イシストモルしやください。利用方法はF6Android版と同じだと思います。F6

|                | +   | -            | *   | %   | I  | ^         | _  | (  | )  | DEL |   | q         | w      | e  | r   | t        |   | у | u | i | 0  | р   | а |   | <b>b</b> | с | 1   | 2 | 3 | - | ( | ) | DEL |
|----------------|-----|--------------|-----|-----|----|-----------|----|----|----|-----|---|-----------|--------|----|-----|----------|---|---|---|---|----|-----|---|---|----------|---|-----|---|---|---|---|---|-----|
| 4 <b>.J</b> 専用 | Jke | èýk          | bda | r#d | \$ | <b>"A</b> | nd | ro | id | 実税  | ŧ | c a       | 1      | ×  | ď   | <b>X</b> | g | h |   | j | k  | ι   | d |   | •        | f | 4   | 5 | 6 | + | x | у | ad  |
|                |     | <            | >   | ;   | ?  | ,         | @  | &  | {  | }   |   | o<br>Alle | z      | x  | с   | V        | / | b | n | m | NE | DEL | - | ; | *        | % | 7   | 8 | 9 | р | r | j | ar  |
|                | abc | 12           | 3   | /   | ¥  | _         |    |    | :  | Ļ   |   |           | 1      | 23 | • ‡ | 8_       |   | _ |   |   | :  | Ļ   |   |   | abc      |   | = ( | 0 | _ |   |   | : | Ļ   |
|                |     | $\checkmark$ |     | A   |    | 1         | =  |    | 9  |     |   |           | $\sim$ |    | 1   | A        |   | = | = |   | 6  | p   |   |   | /        |   |     |   |   | = |   | ð |     |

記号

英字

10Key とその他

赤枠の「:」⇒「,」になる

### Android 版は、

J-console はまったく、高機能関数 'grid' 'Plot'などが機能していません。

Jqt は、3 月末ごろから「ファンクション・Key」が設置された。まだ、機能していないようです。 Jqt は、'gri'd の関数が入っている。その他の 'plot'なども入っているが、うまく動作しない。 凄いのは、最初知らなくて、間違えて requir 'grid'とやりましたら、j software.com に探しに行きました。そし て、たぶん Grid のグループをインストールして'grid'を使えるようになりました。 ただ、この件は確かではありません。私の勘違いかもしれません。

PC版に関しては、Windows、Linux、Appleなど、多数がリリースされています。ご自分の環境にあったパッケージをインストールしてください。

5.」 言語のマニュアルや説明書

J言語のマニュアルは

日本語版では、JAPLA のサイトから Download 出来ます。

J Quick Referrence <u>http://japla.sakura.ne.jp/</u>のお知らせ から、J Quick Reference を探してして下さい。 DownLoad 出来ます。

英語版では、<u>http://www.jsoftware.com/</u>のサイトのサイド・メニューの Download から、 Learning J <u>http://www.jsoftware.com/help/learning/contents.htm</u> で Down Load 出来ます。

その他は、<u>http://www.jsoftware.com/</u>から、JAPLAの資料が無料でご覧いただけます。

4. SmartPhone 専用の「J Expression(J 言語の式の一覧と簡単な説明)」のデータベース作成中。

現在、出典をJAPLA(日本J言語研究会) 発行のJ Quick Referrence から抜粋した。 現在専用データベースを作成中です、 完成まではまだ時間がかかるので、 GooglePlay(無料)のデータベース Appli(Card Stock)で代用中です。

現在作成中の DB は以下の機能をを予定 していますが、プログラムがあまりにも 難しくて、実際のところ何時になるかわ 刈りません。

◎機能としては、

- 1. Primitive 順の一覧
- 2. 機能別一覧
- 3. 辞書式語順一覧
- 4. 直接入力単語検索

などの検索機能の他に、

◎検索項目に対して、

- 1. 解説を Clipboad にコピー
- 2. Expression をコピー
- 3. & J-console を起動

(可能ならば J-Window に貼り付け)などを考えています。

#### 5. 通勤、通学中、出張、海外旅行でも、何時でも何処でも」言語が自由自在!

SmartPhone版が出て、誰でも何処でも、J 言語で計算が出来るよう になりました。初心者の方は現在のところ、メニュー(赤枠)の「Help」か 「Learning J」をタップすれば、詳細なJ の説明が展開します。 ただし、この Learning J は外部接続で、Jsoftware 本部から、DL して 参照しますので、パケット料金がかかります。ご注意! 私の場合、Learning J を PC で Download して SmartPhone にコ ピーして使用しています。

また、上記(4.)データベースが完成すればそれを使用する方法もあり ますし、お急ぎであれば、Android 市場から無料の「Cardstock」とい うデータベース appli をインストールすれば、現在出来ている程度の私 の作成した解説であれば、入力できますのでご一報ください。CSV ファ イルをお送りします。また、操作方法は、その時説明致します。

Help Help Learning J Readme About J

|        | jPrimitiveListV1<br>データー覧 | jPrimitiveListV1 |                                               |  |  |  |  |  |  |  |  |  |
|--------|---------------------------|------------------|-----------------------------------------------|--|--|--|--|--|--|--|--|--|
|        | jPrimitive<<登録順(昇順)>>     | jPrimitive       | +/.*Y 一般内積/行列の積(二項)                           |  |  |  |  |  |  |  |  |  |
| = Y    | 重複を自己分析                   | English          | Dot-Product                                   |  |  |  |  |  |  |  |  |  |
| X = Y  | 両項の比較、=なら1, ≠なら0          | LINGUISI         | Dottroudet                                    |  |  |  |  |  |  |  |  |  |
| X = .Y | 局所定義、当該ijxで有効             | Japanese         | 一般内積/行列の積(二項)                                 |  |  |  |  |  |  |  |  |  |
| X =: Y | 大局定義、当該空間ijsで有効           | 解説               | ]a=.166,410,:668<br>166                       |  |  |  |  |  |  |  |  |  |
| < Y    | 右引数をボックスで囲む               |                  | 410<br>668                                    |  |  |  |  |  |  |  |  |  |
| X < Y  | XがYより小なら1 (論理演算)          |                  | (d) 17. d INB. 内偵<br>61 48 54<br>8 25 24      |  |  |  |  |  |  |  |  |  |
| <. Y   | 切り捨した整数値                  |                  | 78 90 100<br>(i.2 2)+/ . * (%. i.2 2) NB. 行列積 |  |  |  |  |  |  |  |  |  |
| X <. Y | 小さいほうの値を与える               |                  | 10<br>01                                      |  |  |  |  |  |  |  |  |  |
| <: Y   | 数値から1を引く                  | 品詞               | 接続詞                                           |  |  |  |  |  |  |  |  |  |
| X <: Y | 小さいか等しい(論理演算)             | 参昭節              | \$116 P31                                     |  |  |  |  |  |  |  |  |  |
| _ Y    | マイナス符号                    | IP WELD          | 31.1.0 1.51                                   |  |  |  |  |  |  |  |  |  |
|        |                           |                  |                                               |  |  |  |  |  |  |  |  |  |

市販アプリ[Card Stock]使用の現在テスト版